## 復元ポイントの作成とシステムの復元

別稿でも説明したとおり、OSやアプリケーションのアップグレード、あるいは新しいソ フトウェアのインストールをする場合には、最悪の場合に備えて「復元ポイント」を作成し てあくことを強くお勧めします(ここで言う「最悪の場合」とは、アンインストールしても 障害が解消しない場合の事です)。復元ポイントとは、そのポイントまでパソコンの設定を戻 すことのできる基準点のことです。OSやアプリケーションをアップグレードしたり、新し いソフトウェアをインストールしたりした結果、障害が発生してしまった場合でも、復元ポ イントまでシステムを復元すれば障害を解消することができます。復元ポイントには自動的 に設定されるものもありますが、OSやアプリケーションのアップグレード、新しいソフト ウェアのインストールなど、それ自体、危険を伴う行為をする場合には、アップグレード等 を実行する前に、手動で復元ポイントを設定しておきます。

## 復元ポイントの作成

復元ポイントを設定するには、「スタート」→「すべてのプログラム(P)」→「アクセサリ」 →「システム ツール」→「システムの復元」→の順にマウスでクリックします。

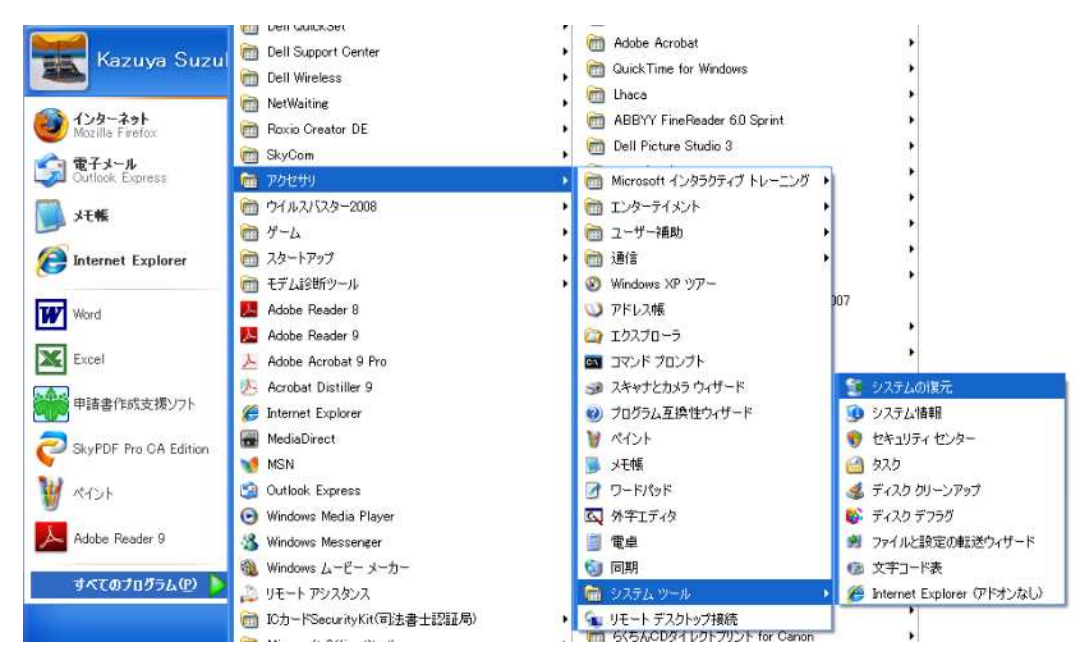

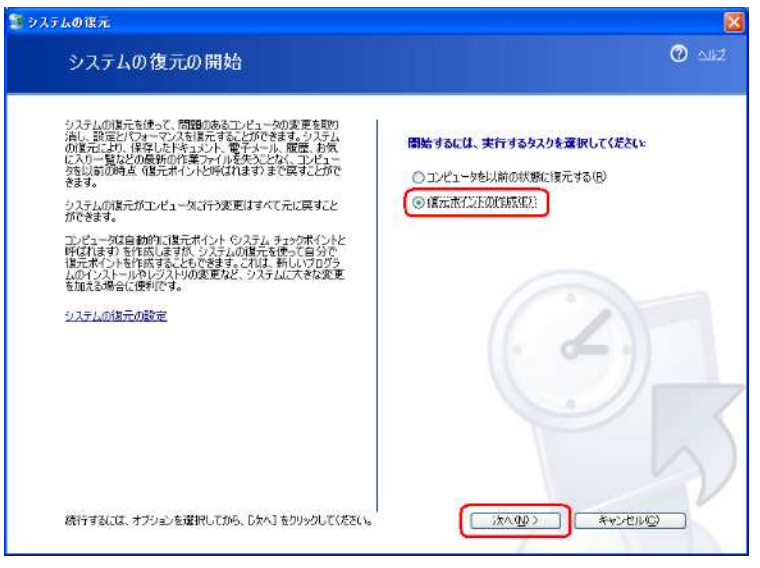

すると、左の画面が現れます。復元 ポイントを作成するには、「復元ポイン トの作成(E)」の〇をマウスでチェック し、 次へ(N)> ボタンをクリックし ます。

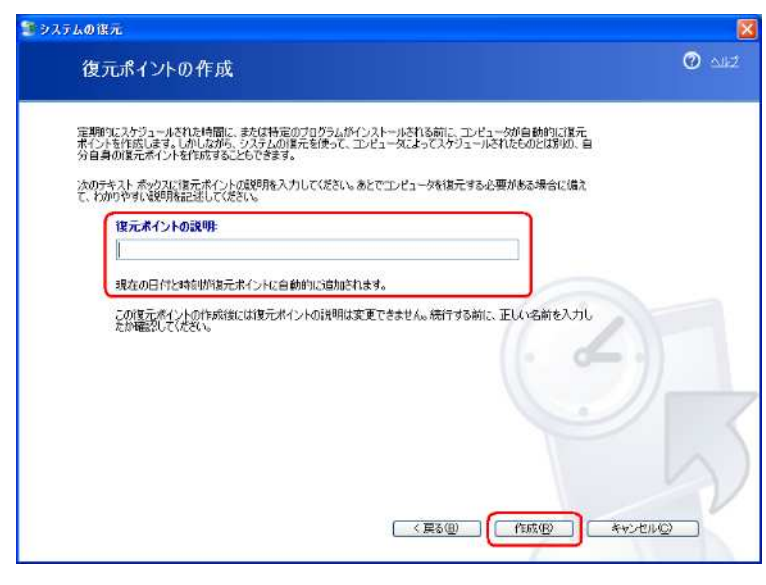

★ 24ステムの様式

 復元ポイントの作成
 ② こはご

 新しい販売素イント:

 2005年0月8日

 214535

 たみわのモックのアップグレード

手動で復元ポイントを作成する場合、 「復元ポイントの説明:」の窓に復元 ポイントの内容を説明する文章を入力 し(例えば、「Explorer 7 への Upgrade」 など)、「作成(R)」ボタンをクリック します(自動的に作成された復元ポイ ントには、このような説明はつきませ ん)。文章は、当然ながら、自分がわか るものであれば内容は自由です。これ で、復元ポイントの作成が開始します。

復元ポイントの作成が終わると、左 の画面が表示されます(日付と時間は 自動的に入力されます)。これで、障害 が発生しても、ここで表示されたポイ ントまでは戻ることができますから、 安心して作業ができます。

閉じる(C) て画面を閉じてください 不幸にして障害が発生し、復元ポイントまで戻りたいときは、次の手順を行います。 本稿1ページの手順で「システムの復元」ツールを呼び出します。

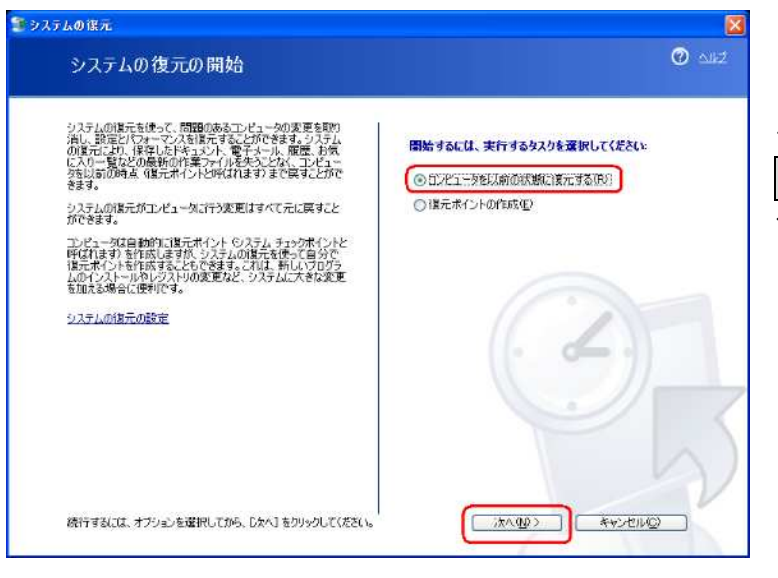

今度は、復元したいわけですから、 「コンピュータを以前の状態に復元す る(R)」の〇をマウスでチェックして 次へ(N)> ボタンをクリックしま す。

| <b>ムの</b> 譲。                             |                                               |                                    |                                  |                                                                 |                                   |                          |                                                                                                    |
|------------------------------------------|-----------------------------------------------|------------------------------------|----------------------------------|-----------------------------------------------------------------|-----------------------------------|--------------------------|----------------------------------------------------------------------------------------------------|
| 復元                                       | I AHZ                                         |                                    |                                  |                                                                 |                                   |                          |                                                                                                    |
| 利用可<br>ポイント:<br>復元ポーレー:<br>(自動)<br>1. カレ | 能な違う<br>が一覧に<br>(ントの月<br>(ントロ<br>て成され<br>ンダーで | にポイン<br>読示さ<br>無限とし<br>たほうこ<br>太子の | トがあるれていま<br>た:シス<br>が作成し<br>ポイント | 日付が<br>1日<br>テム チュ<br>二<br>た<br>電元<br>が<br>挙<br>()<br>「<br>クリック | 、 )大のカ<br>ロックボイ<br>ボイン・ト<br>られます。 | ルンダ<br>ント C<br>)、イン<br>。 | ーに太平で表示されています。選択した日付で利用可能な選元<br>ンピューダがスケジュールに従って作成する選元赤イント、手動の<br>ストールの選元ポイント (特定のプログラムがインストールされたどき<br>2 一覧で選元ポイントをシリックしてください。 |
| 2008年9月                                  |                                               |                                    |                                  |                                                                 |                                   |                          | 2008年9月30日                                                                                                    |
| 8                                        | 月                                             | 火                                  | *                                | 末                                                               | 숲                                 | +                        | 21:45:35 Explorer 7へのアップクレード                                                                                                   |
| 31                                       | 1                                             | 2                                  | 3                                | 4                                                               | 5                                 | 6                        |                                                                                                    |
| 7                                        | 8                                             | 9                                  | 10                               | 11                                                              | 12                                | 13                       |                                                                                                    |
| 21                                       | 22                                            | 23                                 | 24                               | 25                                                              | 26                                | 20                       |                                                                                                    |
| 28                                       | 29                                            | 30                                 | 1                                | 2                                                               | 3                                 | 4                        |                                                                                                    |
| 5                                        | 6                                             | 7                                  | 8                                | 9                                                               | 10                                | 1.1                      |                                                                                                    |
|                                          |                                               |                                    |                                  |                                                                 |                                   |                          |                                                                                                    |

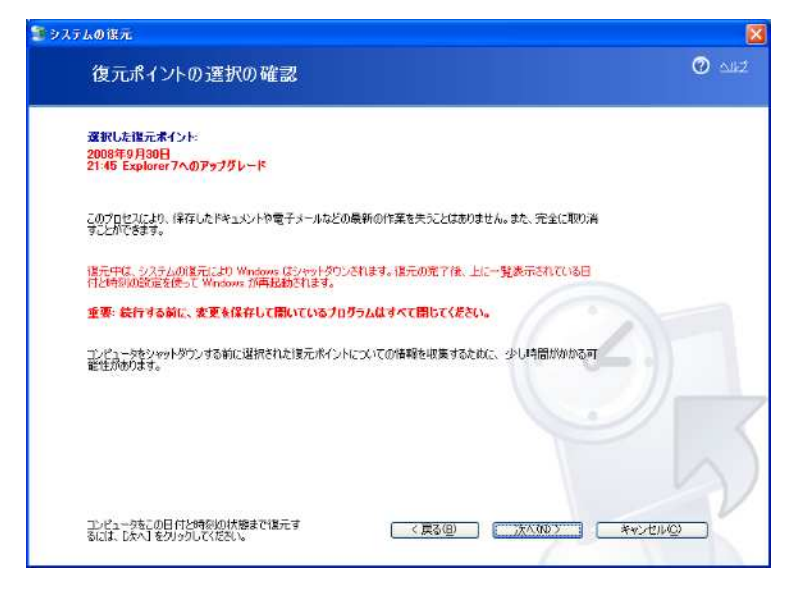

すると、復元ポイントの選択を求め られます。一番最近に設定された復元 ポイントが選択されていますが、他の ポイント(カレンダー上、太字で表示 されている日に作成されたもの)を選 択することもできます。

適当なポイントをマウスで選択して <u>次へ(N)></u>ボタンをクリックしま す。

選択した復元ポイントの確認を求め てきます。 次へ(N)> ボタンをクリ ックすると復元が始まります。なお、 復元作業が始まってしまったら途中で やめることはできません(復元を撤回 したいときは、一旦、復元を終えてか ら「復元の取り消し」を行ないます)。 また、開いているプログラムはすべて 閉じておかなければなりません(開い ているものは強制的に閉じられます)。 復元作業の途中でシステムが再起動さ れます。

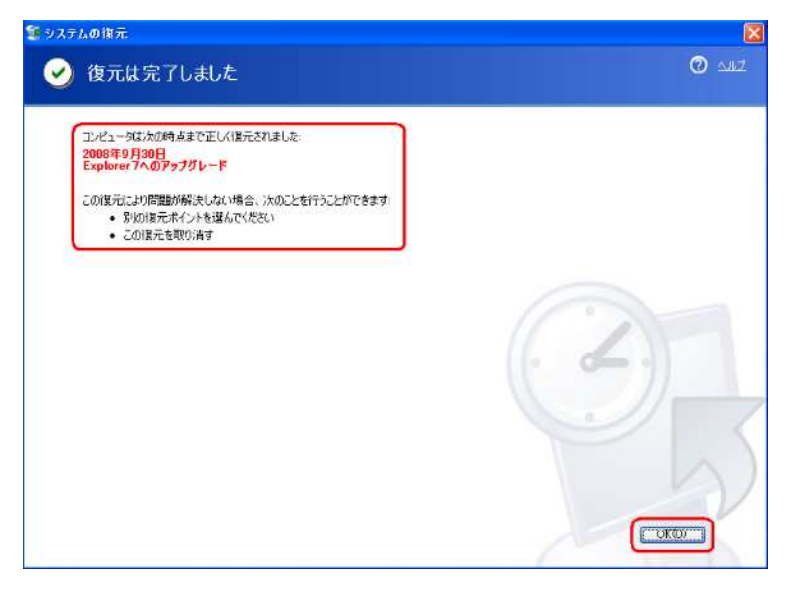

復元に成功すると、再起動途中で左の画面が表示されます。 OK(O) ボ タンをクリックすると復元後のシステムが起動します。

なお、復元とは、「システムの復元」 のことですから、システムとは関係の 無い内容、例えば変更から復元までの 間に作成し、保存された文書ファイル や、送受信したメールなどはそのまま 保存されていますので、心配は要りま せん。これは、復元を取り消す場合も 同様です。 復元を取り消したい場合も、「システムの復元」ツールを呼び出します。

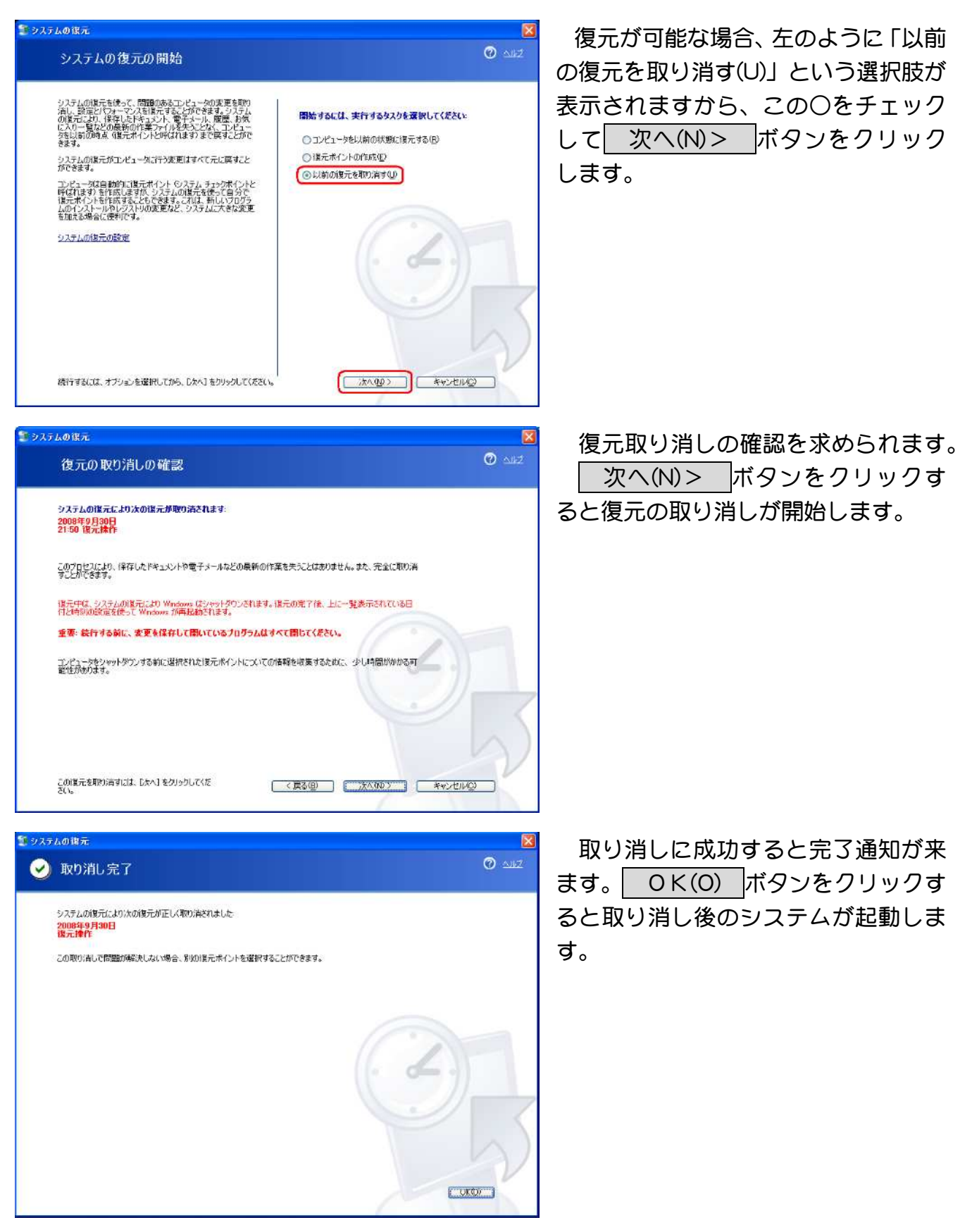